# 【CamiApp S 設定マニュアル】 (iOS 版)

## 【設定前にお読みください】

CamiApp S 本体と iOS 端末のペアリング設定は、 必ず「CamiApp」アプリから行ってください。 iOS 端末の設定画面からはペアリングできません。 ペアリング方法は「4.かんたん設定を行う」をご参照ください。

## 目次

| 1 | 事前確認            | 2  |
|---|-----------------|----|
| 2 | アプリをインストールする    | 4  |
| 3 | 本体を準備する         | 4  |
| 4 | かんたん設定を行う       | 5  |
| 5 | データの取得・編集(合成機能) | 9  |
| 6 | クラウド連携          | 12 |
| 7 | Google カレンダー連携  | 16 |
| 8 | その他機能           | 19 |
|   |                 |    |

#### 1 事前確認

#### 1-1.ノート/メモパッドを取り付ける

【ノートブックタイプ】 ①本体左側のはくりフィルムをはがす ②ノートの表紙を透明ポケットに挿入する ③表紙を本体のへこみに合わせ、貼り付ける

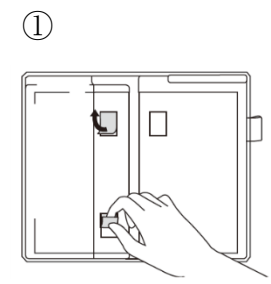

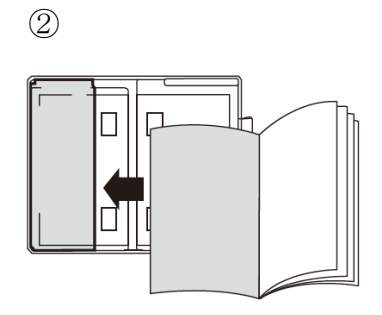

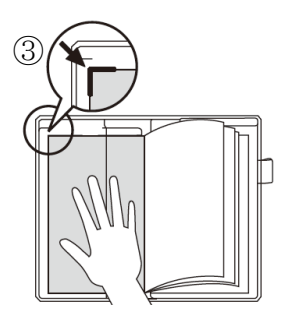

④本体右側のはくりフィルムをはがす⑤裏表紙を本体のへこみに合わせ、貼り付ける

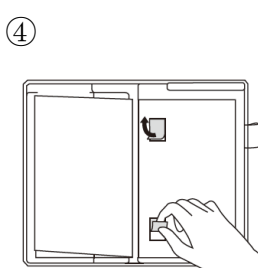

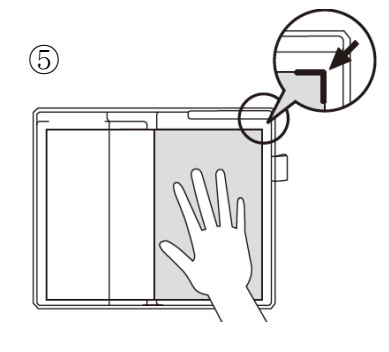

【メモパッドタイプ】 ①はくりフィルムをはがす

②メモパッドを本体のへこみにあわせ、貼り付ける①②

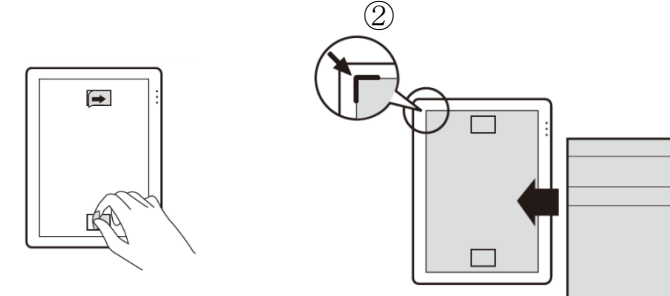

#### 1-2. Bluetooth を「オン」にする

**※iOS**の設定画面からはペアリングできません。必ず CamiApp アプリからペアリングを行ってください。ペアリング方法は「4.かんたん設定を行う」をご参照ください。

① 「設定」アイコンをタップする

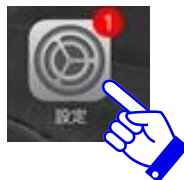

② Bluetooth が「オン」になっているか確認する

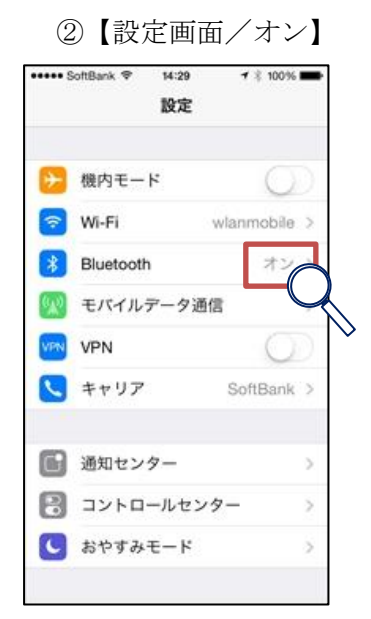

| ••••• \$         | ioftBank ♥ 14:29<br>設定 | <b>√</b> 100% |   |
|------------------|------------------------|---------------|---|
| ≻                | 機内モード                  | Ō             |   |
| ?                | Wi-Fi                  | wlanmobile    | > |
| *                | Bluetooth              | オフ            | S |
| ( <sub>1</sub> ) | モバイルデータ                | 通信            | 8 |
| VPIN             | VPN                    | 0             | 5 |
| •                | キャリア                   | SoftBank      | > |
| 8                | 通知センター                 |               | > |
| 8                | コントロールセ                | ンター           | > |
| C                | おやすみモード                |               | × |

③ Bluetooth が「オフ」の場合は「オン」に変更する

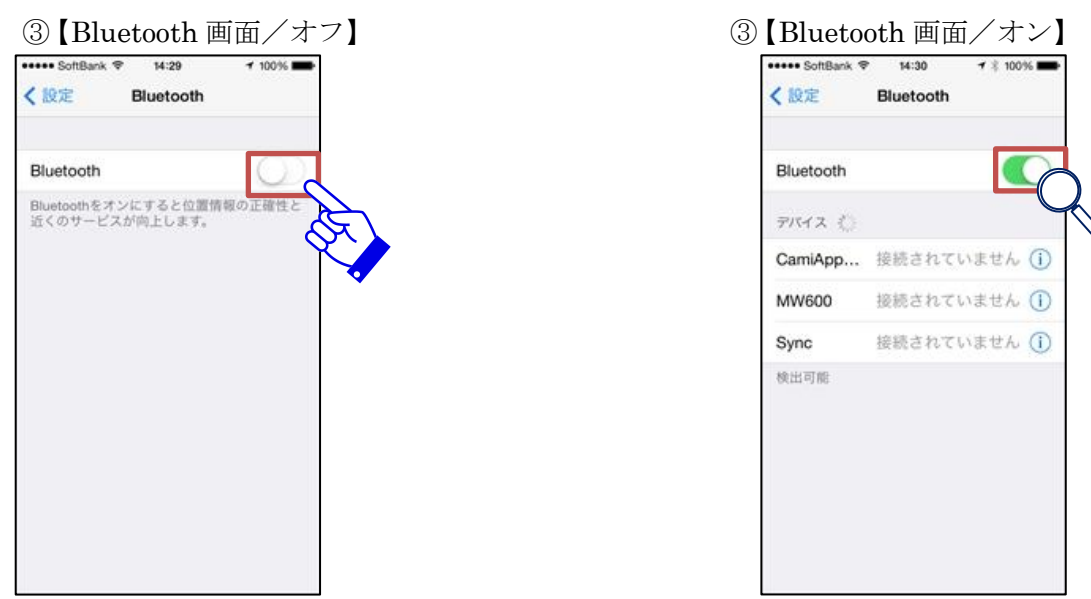

## 2 アプリをインストールする

本アプリケーションは、現状のままで提供されます。当社は、本アプリケーションに関 し、商品性、使用目的に対する適合性、その他一切にについていかなる保証もしません。 また、当社は、本ソフトウェアの使用により生じた損害について、直接的または間接的 なもの問わず、一切の責任を負いません。

App Store で「CamiApp」アプリを検索し、お使いの端末にインストールしてください。

#### 3 本体を準備する

#### 3-1.本体の準備を行う

① CamiApp S本体の裏面に貼付してあるラベル内のシリアルの下4桁を確認する

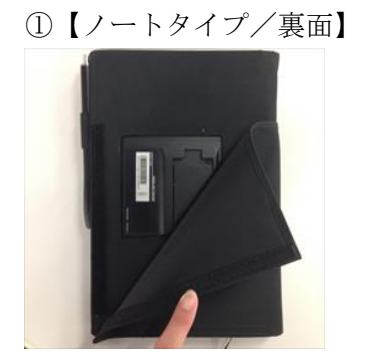

①【シリアルラベル】

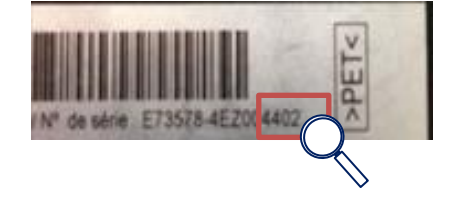

①【パッドタイプ/裏面】

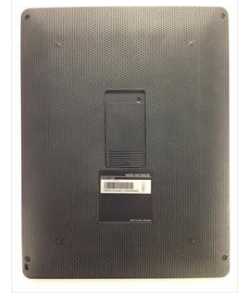

【記入欄:下4桁】

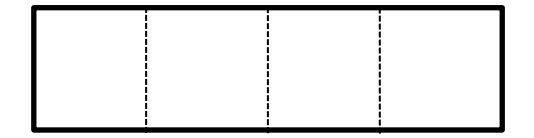

②CamiApp S本体の電源を入れる

電源スイッチをステータス LED が点灯するまで長押し(1秒以上)します

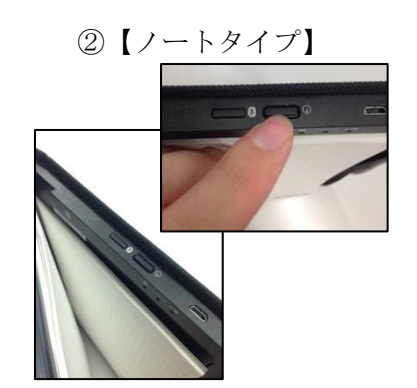

②【メモパッドタイプ】

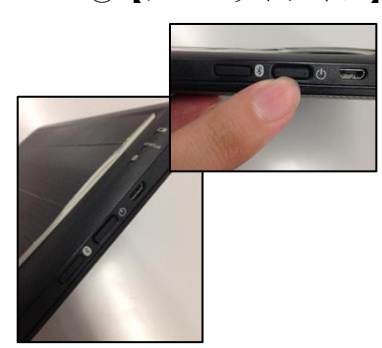

③本体 LED を確認する

STATUS LED: 緑色(点灯)

 Bluetooth LED: 青色(点滅) ※点滅以外は取扱説明書【使いかた:ペアリング】を参照ください

 ③【ノートタイプ】
 ③【メモパッドタイプ】

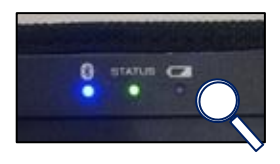

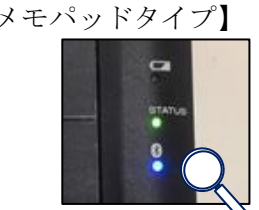

4 かんたん設定を行う

初めてアプリを起動したときに「かんたん設定」画面が表示されます。

「かんたん設定」の操作手順に沿って設定していただくことで、CamiApp S の設定をかんたんに行うことができます。

## 4-1.CamiApp を起動する

## 4-2.かんたん設定を行う

- ①「CamiApp S 設定」をタップする
- ②「設定画面を開く」をタップする
- 有効に変更する
- ①【かんたん設定画面】

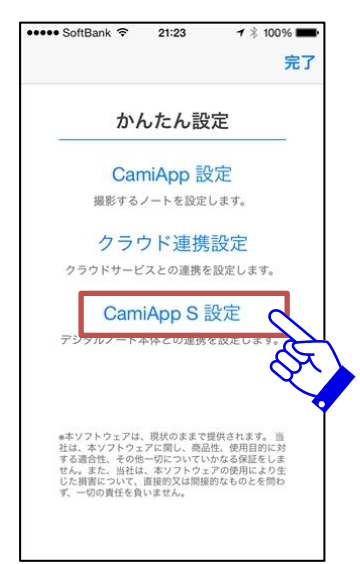

③【CamiAppS連携設定/無効】

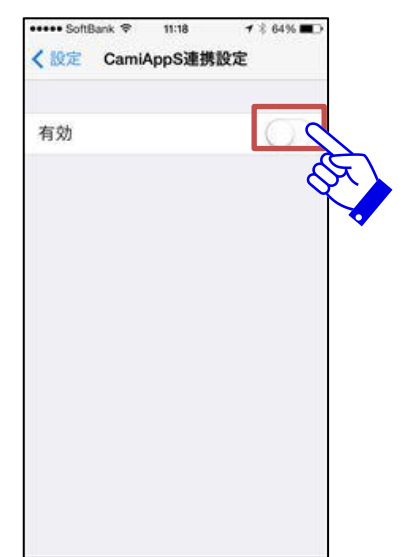

②【CamiApp S 設定画面】

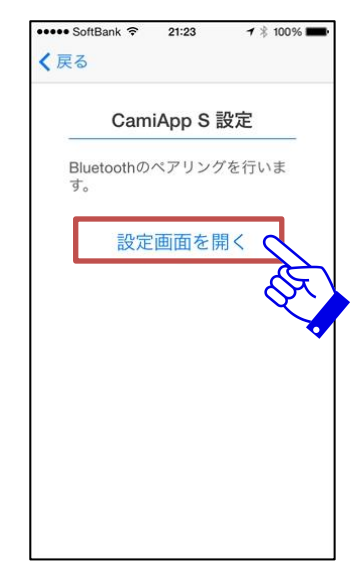

③【CamiAppS連携設定/有効】

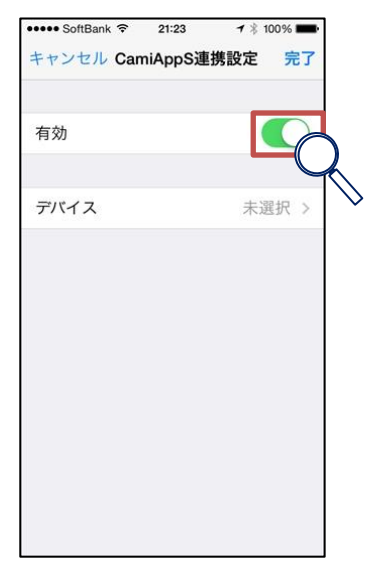

④CamiApp S 連携設定の「デバイス」欄をタップする
 ⑤本体シリアルが表示されていることを確認しシリアルをタップする
 ⑥ダイアログが表示されるので「ペアリング」をタップする
 ⑦CamiApp S 連携設定でデバイス欄に本体シリアルが表示されること確認する

| ⑤【デ/      | バイス検<br>* 11:18 | 索画面】<br>1 ≈ 64% ■⊃                        |   |
|-----------|-----------------|-------------------------------------------|---|
| く 戻る      | デバイス            | C                                         |   |
| CamiApp § | § P4402         | 2                                         |   |
|           |                 | Se al la la la la la la la la la la la la |   |
|           |                 |                                           | • |
|           |                 |                                           |   |
|           |                 |                                           |   |
|           |                 |                                           |   |
|           |                 |                                           |   |

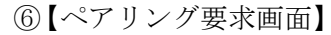

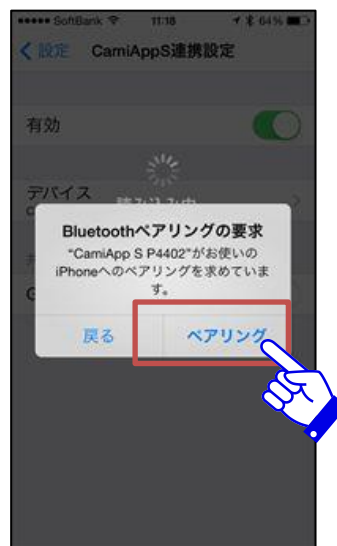

## ⑦【CamiApp S 連携設定】

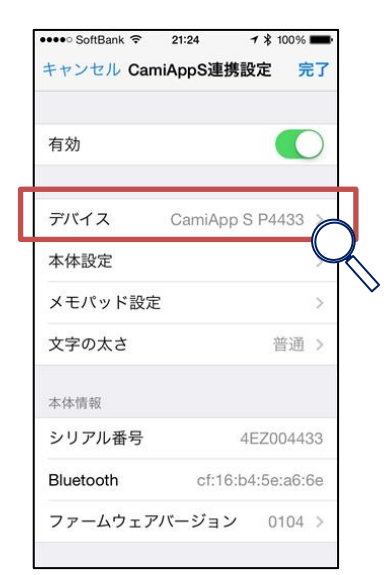

- ⑧「完了」をタップする
- ⑨「閉じる」をタップする
- ⑩「完了」をタップする
- ⑧【CamiApp S 連携設定】

⑨【設定完了】

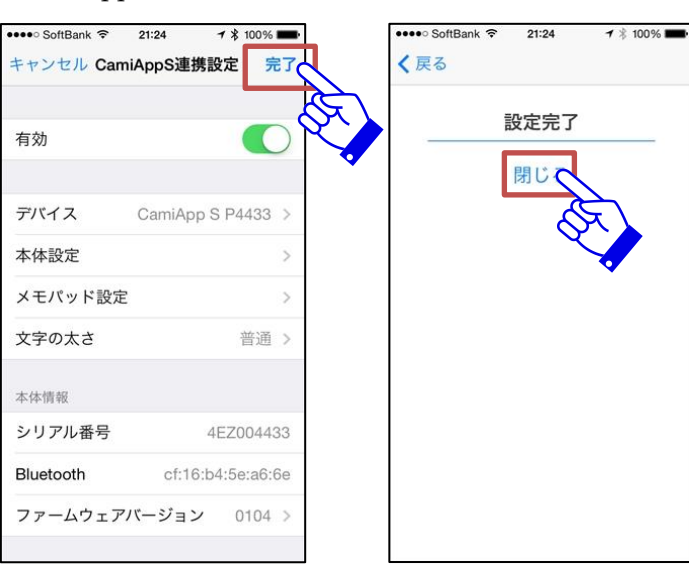

| oftBank 중 21:24 1                                                                                                    | * 100% ■<br>完了                                     |
|----------------------------------------------------------------------------------------------------|----------------------------------------------------|
| かんたん設定                                                                                                    | <                                                  |
| CamiApp 設定                                                                                                    |                                                    |
| 撮影するノートを設定します                                                                                                    | D                                                  |
| クラウド連携設定                                                                                                    | 2                                                  |
| ラウドサービスとの連携を設定し                                                                                                    | ます。                                                |
| CamiApp S 設定                                                                                                    |                                                    |
| タルノート本体との連携を設定                                                                                                    | します。                                               |
|                                                                                                    |                                                    |
| ソフトウェアは、現状のままで提供され<br>、本ソフトウェアに関し、商品性、使)<br>適合性、その他一切についていかなるる<br>っ。また、当社は、本ソフトウェアの使)<br>損苦について、直接的又は間接的なもの<br>一切の責任を負いません。 | uます。<br>当<br>用目的に対<br>昇証をしりま<br>用により<br>わ<br>りとを問わ |

- 4-3. 設定を確認する
- ① ホーム画面にて「 🗹 」が表示されていることを確認する
- ② 設定終了です
  - ①【ホーム画面】

| ••••• SoftBank 🗢 | 11:19   | 7 🕴 64% 🔳 |
|------------------|---------|-----------|
|                  | CamiApp | ()        |
|                  | Q. 検索   |           |
| すべて              |         | >         |
|                  |         |           |
|                  |         |           |
|                  |         |           |
|                  |         |           |
|                  |         |           |
|                  |         |           |
|                  |         |           |
|                  |         |           |
|                  |         | 7 0       |
| 1.000            |         |           |

9

## 5 データの取得・編集(合成機能)

#### 5-1. 筆記データを保存する

①本体の電源を確認する

ステータスLEDが緑色に点灯していない場合は【手順3-3-3)を参照ください

【ノートタイプ】

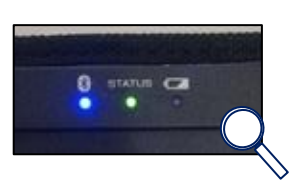

【メモパッドタイプ】

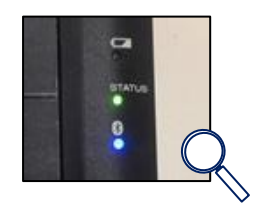

② 専用ペンでノートに筆記する
 筆記中はステータスLEDがオレンジ色に点灯します

【ノートタイプ】

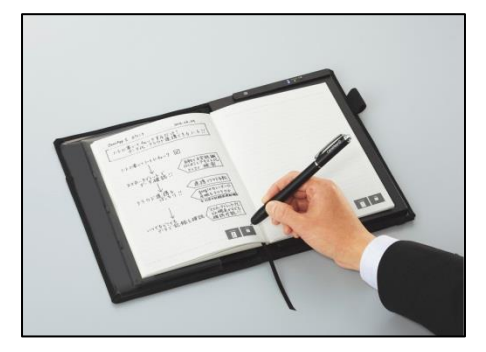

【メモパッドタイプ】

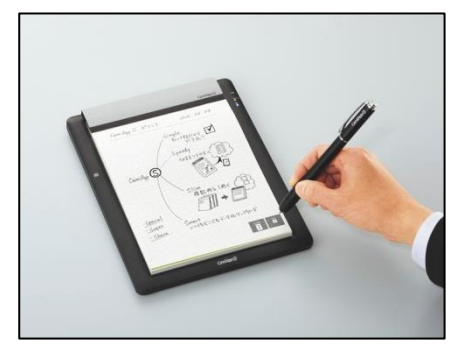

③ 書いた内容を保存する

ページの右下にある SAVE エリアにチェックマークを記入します ステータスLEDが緑色に点灯したら保存完了です

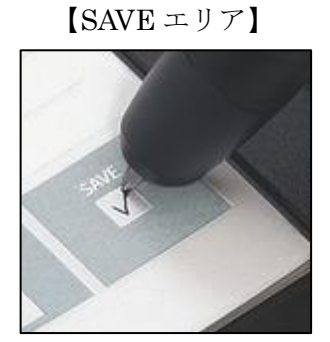

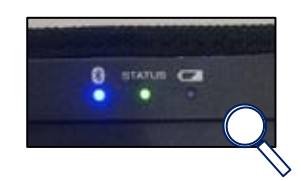

#### 5-2. 筆記データを取得(手動取得)する

- ① アプリのホーム画面を起動
- ② 最下部のチェックマーク 「 🗹 」をタップする
- ③ 取得中はチェックマークが反転、上部にグルグルマークが表示されます

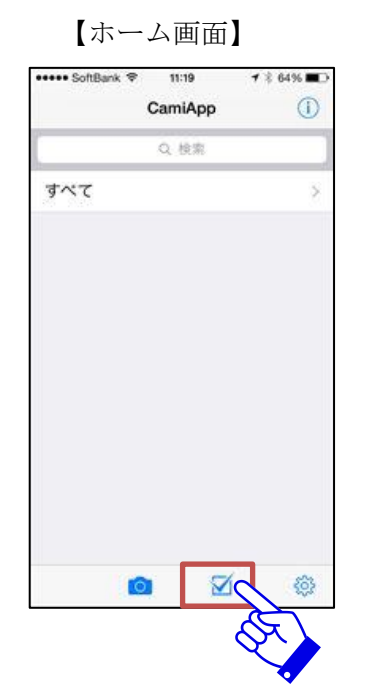

| すべて | > |
|-----|---|
| 97  |   |
| 未設定 | > |
|     |   |
|     |   |

「すべて」をタップする

② 取得したデータをタップする

5-3.筆記データを確認する

③ データの詳細が表示されます・・・文字認識された結果が表示されます

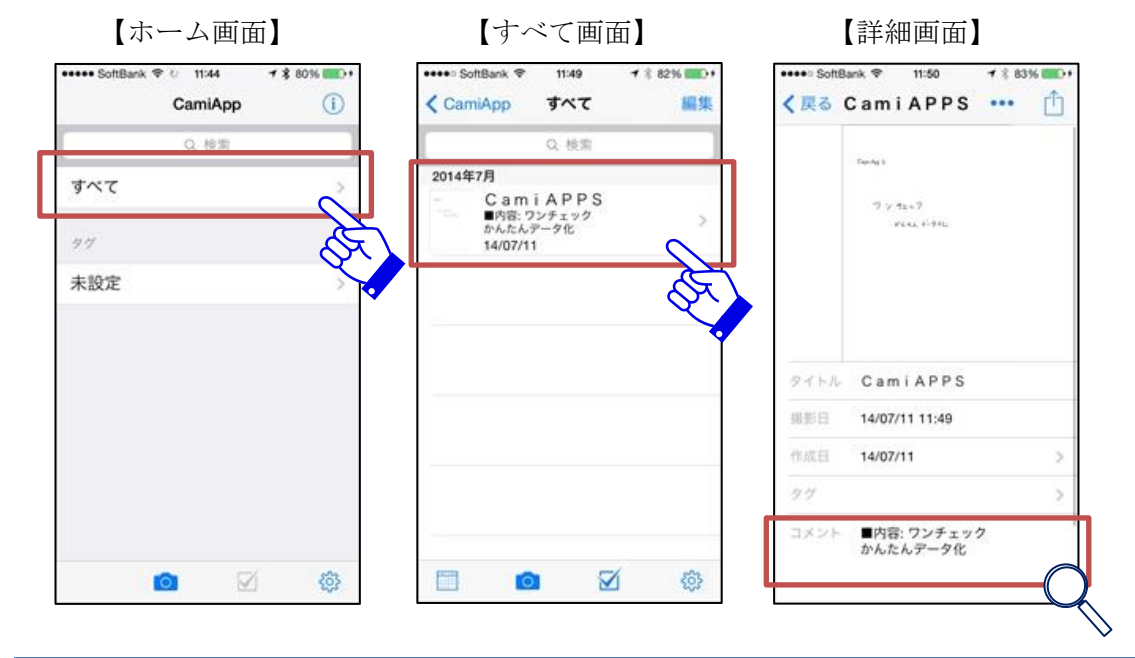

 $\rightarrow 4-4$ .

11

#### 5-4. 筆記データを取得(自動取得)する 本体を接続した状態で[本体設定]・[自動取り込み]を有効にします。 22:38 oo docomo 穼 22:38 oo docomo 🤶 •••• SoftBank 🗢 21:24 7 🖇 100% 💼 i 完了 設定 キャンセル CamiAppS連携設定 完了 CamiApp Q. 検索 アクションマーカー設定 有効 すべて € タグ設定 デバイス 設定 本体設定 カメラ起動 メモパッド設定 連続撮影 文字の太さ 普诵 共有・共有形式 共有サイズ 高画質(1600pixel) 本体情報 シリアル番号 4EZ004433 CamiAppS Bluetooth cf:16:b4:5e:a6:6e CamiAppS連携設定 ファームウェアバージョン 0104 > 0 $\mathbf{\nabla}$ 情報 バージョン 1.21.0 ライセンス情報 Facebook 更新情報 Copyright (C) 2013 KOKUYO S&T Co.,Ltd. All right reserved.

| ○○○○ docomo 중 22:42         | * 💼 + |                                             | ००००० docomo 🗢            | 22:42 | * |
|-----------------------------|-------|---------------------------------------------|---------------------------|-------|---|
| く 戻る 本体設定                   |       |                                             | <b>く</b> 戻る               | 本体設定  |   |
|                             |       |                                             |                           |       |   |
| 自動取り込み                      |       |                                             | 自動取り込み                    | *     |   |
| 手書き文字認識                     |       | $\langle \mathcal{F}_{\mathcal{F}} \rangle$ | 手書き文字詞                    | 記識    |   |
| 日付と時刻<br>2014/07/14 22:42   |       |                                             | 日付と時刻<br>2014/07/14 22:42 |       |   |
| オートパワーオフ<br><sup>120分</sup> |       |                                             | オートパワ-<br>120分            | -オフ   |   |
|                             |       |                                             |                           |       |   |
| データ削除                       |       |                                             | データ削除                     |       |   |
|                             |       |                                             |                           |       |   |
|                             |       |                                             |                           |       |   |
|                             |       |                                             |                           |       |   |
|                             |       |                                             |                           |       |   |
|                             |       |                                             |                           |       |   |
|                             |       |                                             |                           |       |   |

#### 6 クラウド連携

#### 6-1. クラウドアカウントを設定する

- ① 右下の設定ボタン「 🐡 」をタップする
- ② 「共有・共有形式」欄をタップする
  - ①【ホーム画面】

②【設定画面】

| ••••• SoftBank | CamiApp | · ‡ 65% ■⊃<br>① | •••••• SoftBank ♥ 11:16 |
|----------------|---------|-----------------|-------------------------|
|                | Q 検索    |                 | アクションマーカー設定             |
| すべて            |         | >               | タグ設定                    |
|                |         |                 | 設定                      |
|                |         |                 | カメラ起動                   |
|                |         |                 | 連続撮影                    |
|                |         |                 | 共有・共有形式                 |
|                |         |                 | 共有サイズ 高画巽(16)           |
|                |         |                 | 背景設定                    |
|                |         |                 | 日付の書式 YY/MM/DE          |
|                |         |                 | CamiAppS                |
|                | 0       |                 | CamiAppS連携設定            |

- ③ 連携したいクラウドサービスを選択する(例:Googleの場合で説明)
- ④ 「ログイン」ボタンをタップ
- ⑤ アカウント情報を入力し、「ログイン」ボタンをタップ

【共有・共有形式】

【アカウント】

【情報入力】

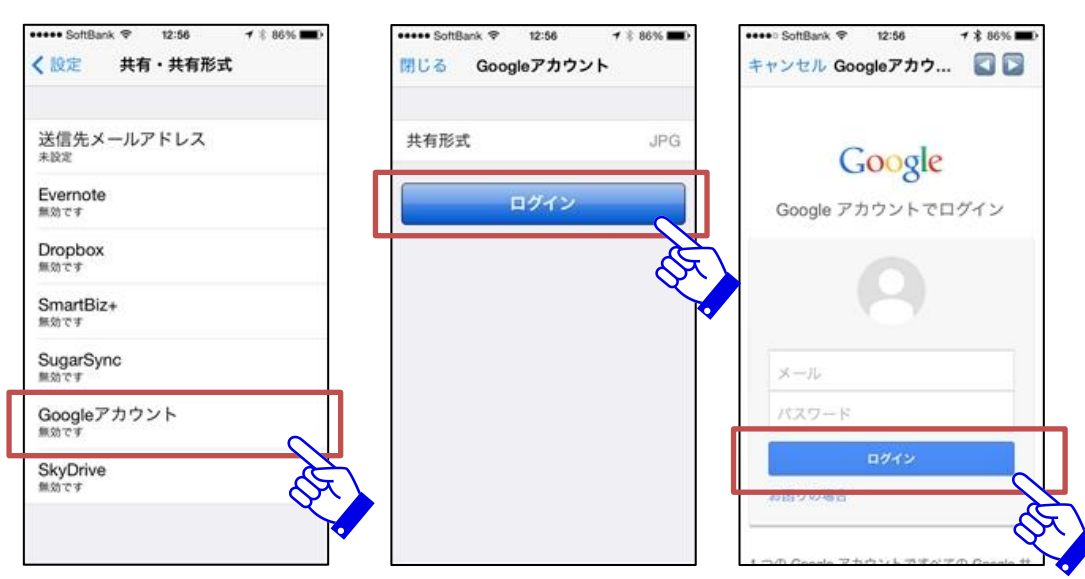

#### 6-2. アクションマーカ設定

- ① 右下の設定ボタン「 🐵 」をタップする
- ② 「アクションマーカー設定」欄をタップする
  - ①【ホーム画面】

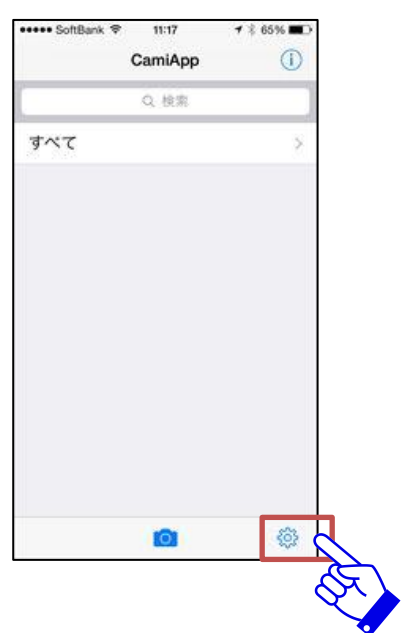

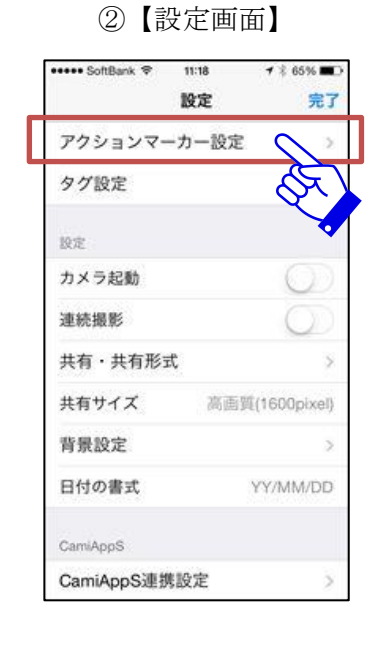

- ③ アクション番号をタップする
- ④ 先ほど登録したクラウドサービスをタップして、「完了」をタップする
   ③【アクションマーカ設定】
   ④【設定画面】

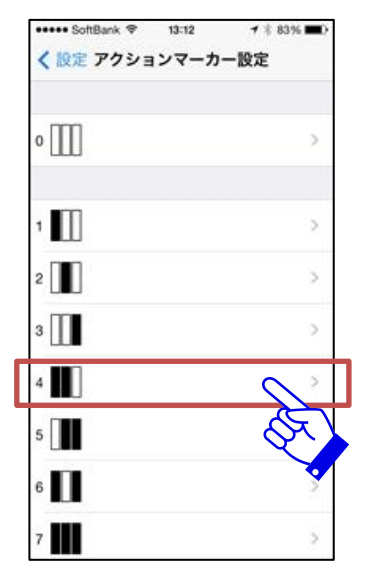

| ••••• SoftBank ♥ 13:12 - | * 🕏 83% 🔳 |
|--------------------------|-----------|
| キャンセル アクション設定            | 完了        |
| アクション                    | E.        |
| メール                      |           |
| Evernote                 |           |
| Dropbox                  |           |
| SmartBiz+                |           |
| SugarSync                |           |
| Googleドライブ               | $\sim$    |
| SkyDrive                 | J.F.S     |
| アルバムに保存                  |           |
| 97                       |           |
| タグを追加                    | 5         |

#### 6-3.連携確認

- ① ノートに筆記する
- ② ACTION エリアに設定した番号を記入する
- ③ 書いた内容を保存する

【ACTION エリア】

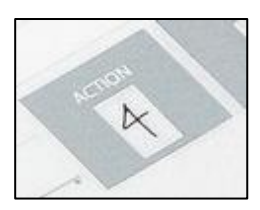

【SAVE エリア】

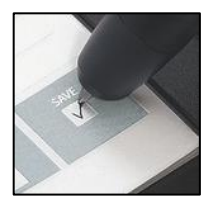

- ④ 最下部のチェックマーク「 🗹 」をタップする
- ⑤ データ取得後、上部に「Google ドライブへ送信しました。」と表示されます

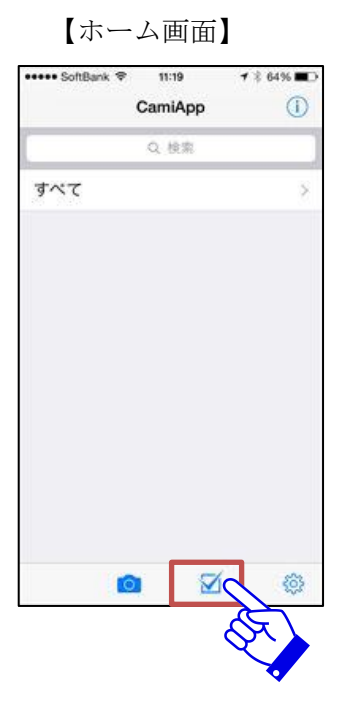

| -   | Q | 他<br>教 |   |
|-----|---|--------|---|
| すべて |   |        | > |
| 97  |   |        |   |
| 未設定 |   |        | > |
|     |   |        |   |
|     |   |        |   |
|     |   |        |   |
|     |   |        |   |

#### 6-4.クラウドサービスでデータを確認

- ① ブラウザなどでクラウドサービスヘログインする
- ② CamiApp フォルダが自動で作成されています
- ③ フォルダを開くとデータが保存されています

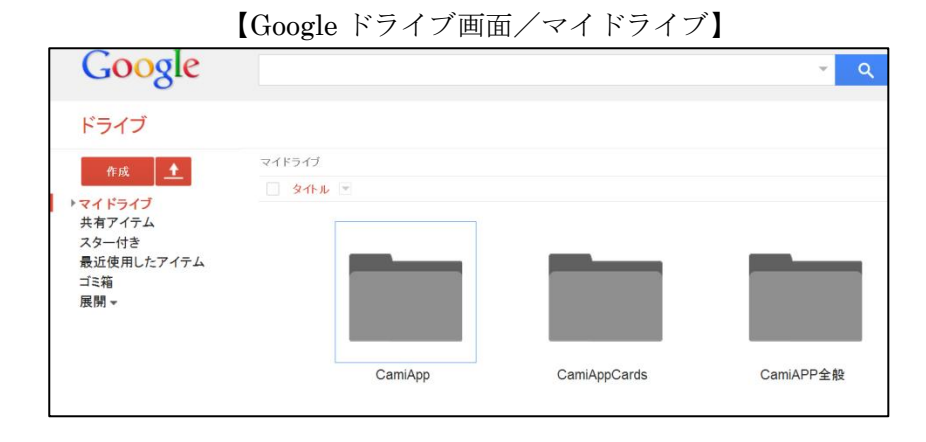

【Google ドライブ画面/CamiApp フォルダ】

| Google                                                         |                                                           | 4                       |
|----------------------------------------------------------------|-----------------------------------------------------------|-------------------------|
| ドライブ                                                           | CamiApp                                                   |                         |
| 作成<br>★ マイドライブ<br>共有アイテム<br>スター付き<br>最近使用したアイテム<br>ゴミ箱<br>展開 ★ | マイドライブ <b>* CamlApp</b><br>タイドル マ<br>B社打日世_140402_1404211 | Bf1f131E_140402_1404211 |
|                                                                | CamiApp S 使い方_140601                                      | CamiAPPS_140711_140711  |

#### 7 Google カレンダー連携

## 7-1.Google サービスと連携する.

- ① 【6-1】を参照し Google アカウントを設定する
- ② アクション設定に「Google カレンダー」を設定する

※Google カレンダーは CamiApp S の打合せ記録罫のみ有効です

②【アクション設定】

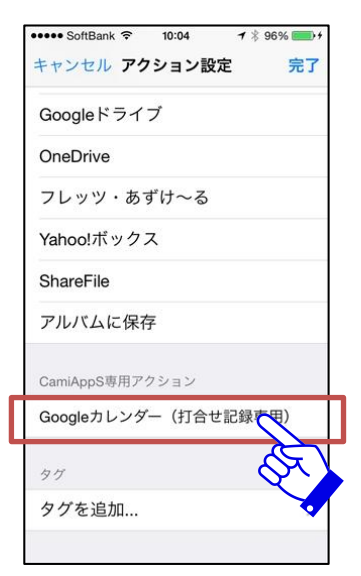

7-2.打合せ記録罫ノート/パッドを取り付ける

- ① 別冊の【打合せ記録】を用意する
- ② 【1-1】を参照し取り付ける

#### 7-3.本体にノート/パッドのタイプを設定する.

 ① 表紙の裏側にある手順に従って設定する
 【ノートタイプ】

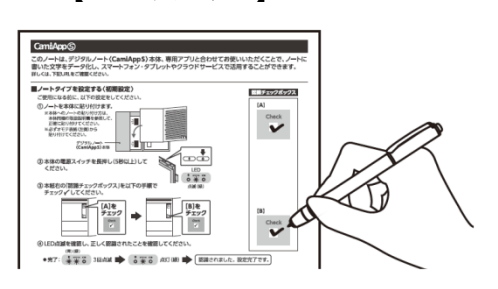

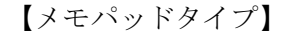

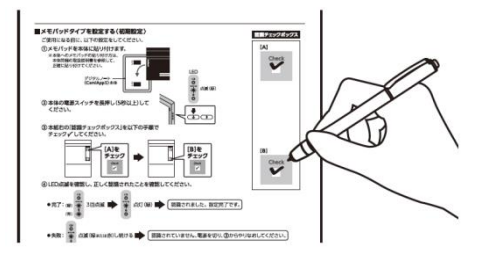

#### 7-4.打合せ記録罫ノート/パッドに筆記する

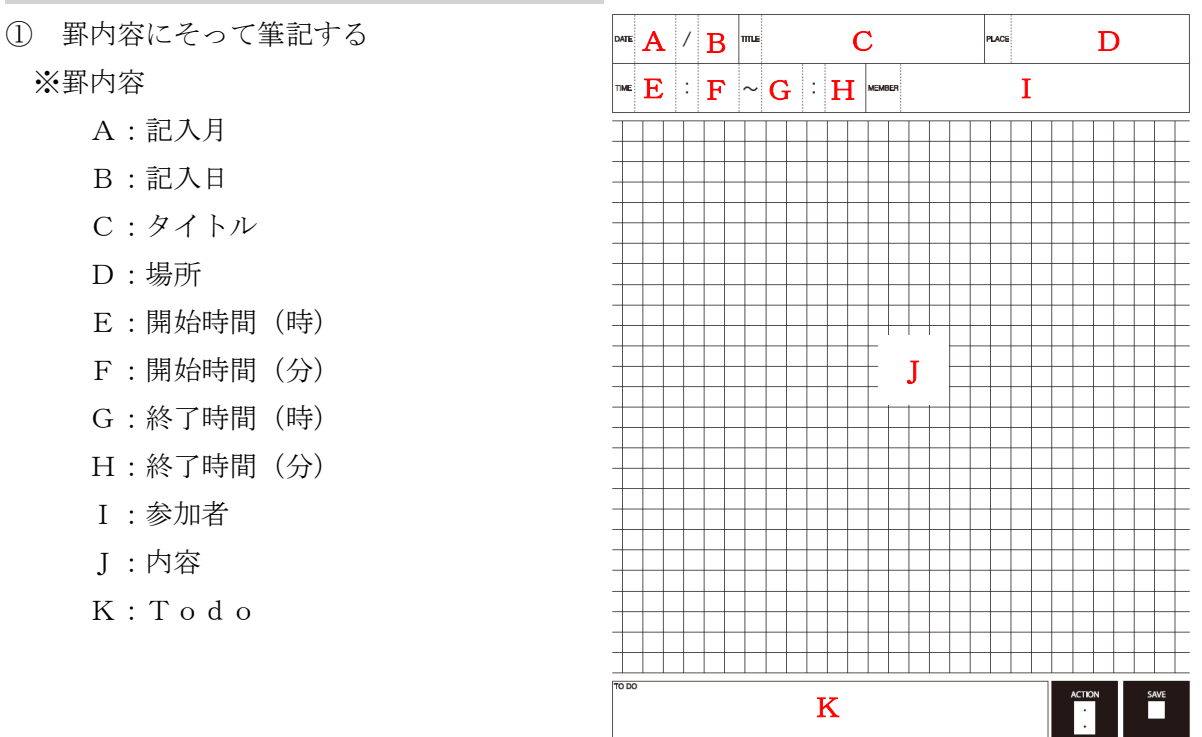

- ② ACTION エリアに設定した番号を記入する
- ③ チェックマークでデータを保存する
- ④ アプリでデータを取得する
- ⑤ データ取得後、上部に「Google カレンダーに作成しました。」と表示されます

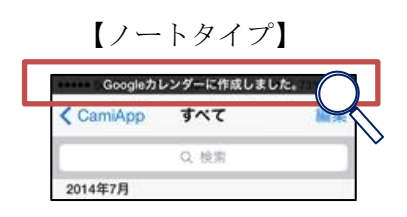

## 7-5.データを確認する

- ① ブラウザなどでクラウドサービスヘログインする
- ② Google カレンダーを表示
- ③ 記入した日時の場所に予定が作成される

#### 【詳細画面】

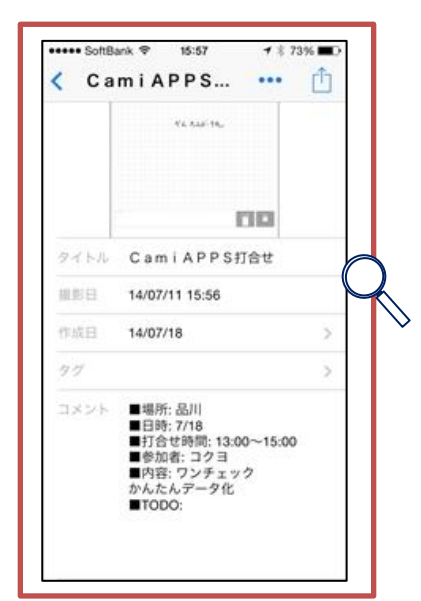

【Google カレンダー画面】

| Google カレンダーを検索                                                                                                    |   |                  |
|----------------------------------------------------------------------------------------------------|---|------------------|
| <ul> <li>← 保存 変更を破棄 削除 その他の操作</li> </ul>                                                                                                    |   |                  |
| CamiAPPS打合せ                                                                                                    |   |                  |
| 2014/07/18 13:00 ~ 2014/07/18 15:00 タイムソーン                                                                                                    |   |                  |
| ■ 終日 ■ 繰り返し                                                                                                    |   |                  |
| 予定の詳細                                                                                                    |   |                  |
| 場所品川                                                                                                    | Q |                  |
| 説明<br>・場所: 品川<br>・日時: 7/18<br>・打合せ時間: 13:00~15:00<br>・参加者: コクヨ<br>・内容: ワンチェック<br>かんたんデータ化<br>・TODO:<br>・CamiAppファイル<br>https://docs.google.com/a/kokuyo.com/file/d/0B_ZCCcphu1fRZ0g4NThyVWx3Sik/edit?<br>usp=drivesdk |   | $\triangleright$ |

## 8 その他機能

8-1.合成機能・・・ 筆記データを合成(重ね合わせ)する

【合成イメージ】

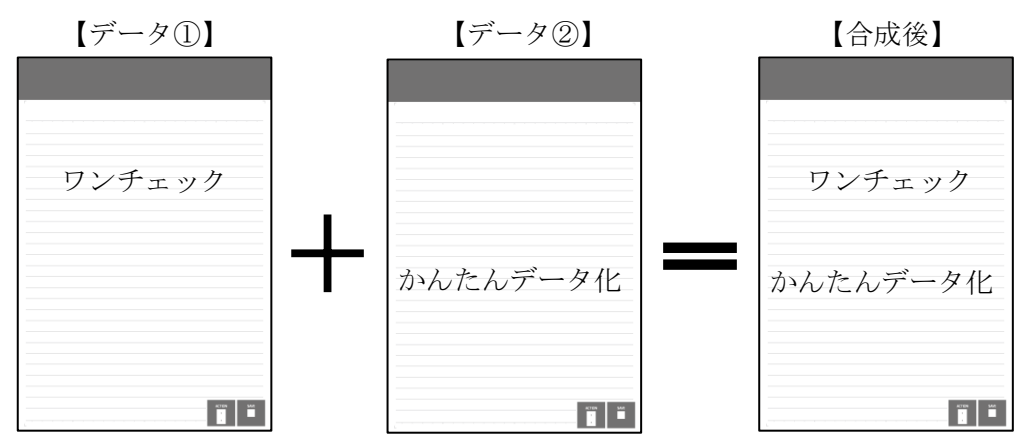

- ① 合成したいデータの詳細画面を表示する
- ② 右上のメニューボタン「 … 」をタップする
- ③ 「合成」をタップする

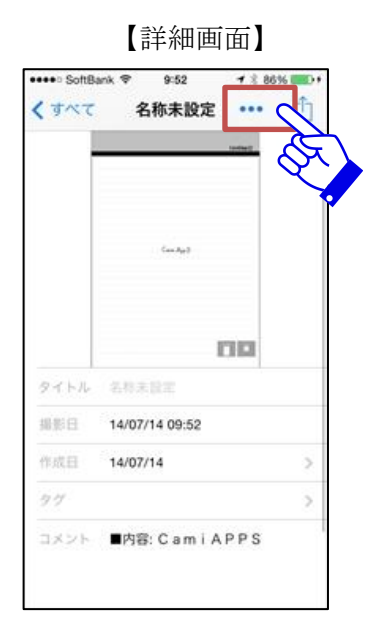

【メニュー画面/合成】

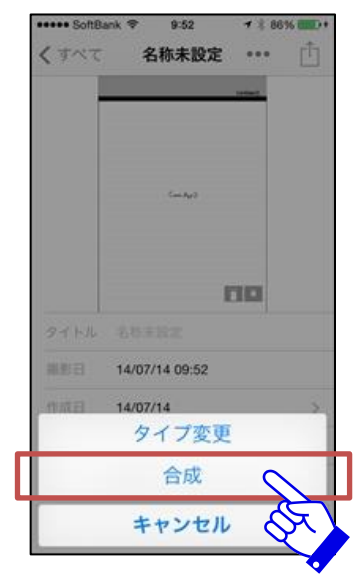

- ④ 合成したいデータの一覧表が表示されます
- ⑤ 一覧表から合成したいデータをタップする※同じノートタイプのみ合成可能です。違うノートタイプは表示されません
- ⑥ 「プレビュー」をタップする

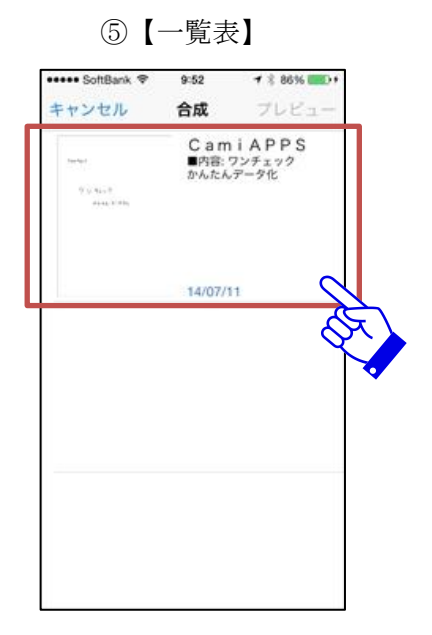

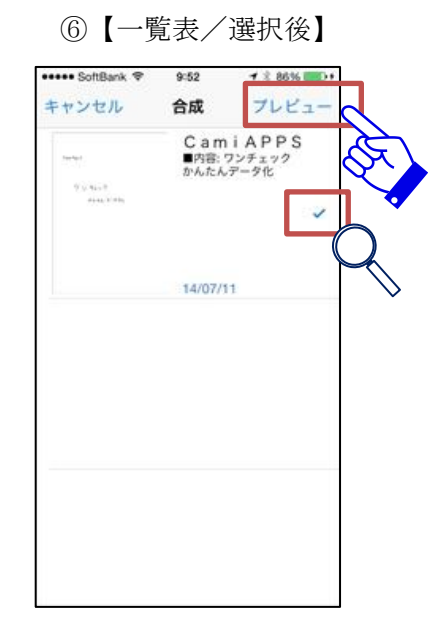

- ⑦ プレビュー画面が表示されます
- ⑧ 問題なければ右上の「合成」をタップする
- ④ 合成されたデータが新規に作成されます。※文字認識結果も合成されます

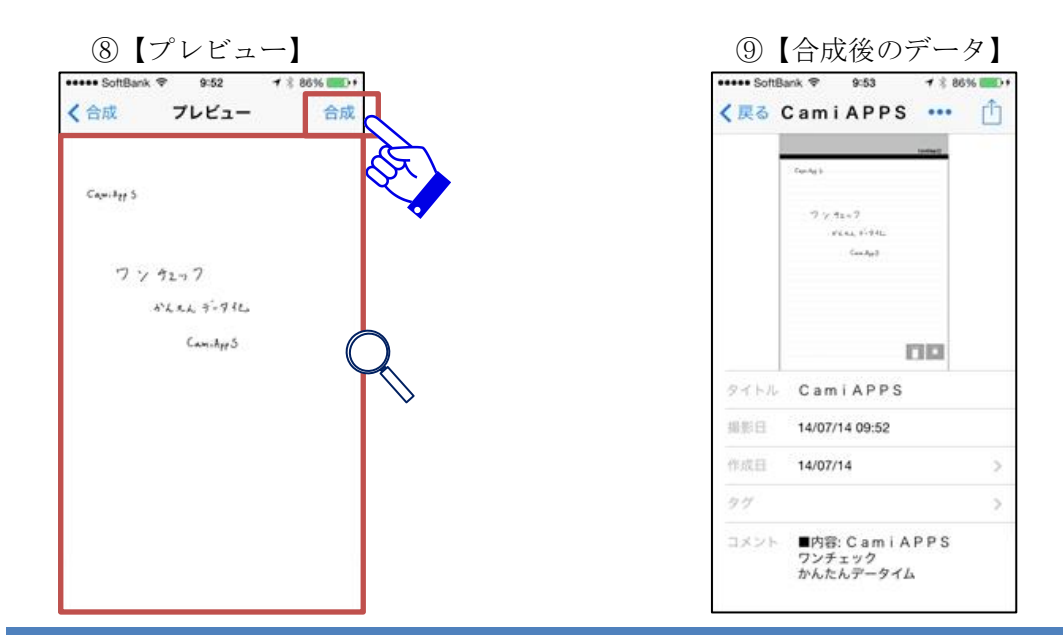

#### 8-2.罫線表示

取込んだ画像に罫線を表示することができます。

- ① ホーム画面の右下の設定ボタン「 🐡 」をタップする
- ② 「CamiApp S 連携設定」欄をタップする

【ホーム画面】
 CamiApp (1)
 Q 検索
 すべて >

②【設定画面】

| 10          | 定    | 完了         |
|-------------|------|------------|
| アクションマーカ    | 一設定  | >          |
| タグ設定        |      | >          |
| 没定          |      |            |
| カメラ起動       |      | $\bigcirc$ |
| 重続撮影        |      | $\bigcirc$ |
| 共有・共有形式     |      | >          |
| 共有サイズ       | 高画質( | 1600pixel) |
| 背景設定        |      | >          |
| 日付の書式       | Y    | Y/MM/DD    |
| CamiAppS    |      |            |
| CamiAppS連携設 | 定    | >          |
| 罫線を表示       |      | $\bigcirc$ |

#### 8-3.文字の太さ変更

取込んだ画像の文字の太さを変更できます。初期値は普通になっています。

- ① CamiApp S 連携設定内の「文字の太さ」をタップする
- ② 「普通」「細い」から選択する
  - ①【CamiApp S 連携設定】 ②【文字の太さ】 ••••• SoftBank 🗢 10:19 7 🖇 99% 🔳 ✓ 設定 CamiAppS連携設定 く戻る 文字の太さ 有効 筆を 普通 デバイス CamiApp S N3329 > 本体設定 ノートブック設定 文字の太さ 普通: 本体情報 シリアル番号 4EZ003329 Bluetooth d1:2e:82:3e:4f:3f ファームウェアバージョン 0104 >

#### 8-4.ノート/メモパッドの変更

異なるタイプのノート・メモパッドを購入した際に、CamiApp S本体に罫線の種類を設定 します。

- ① CamiAppS連携設定内の「ノートブック設定(メモパッド設定)」をタップする
- ② 「普通」「細い」から選択する

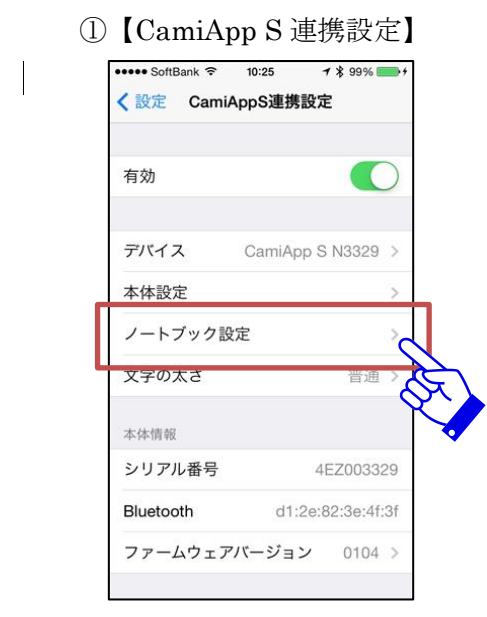

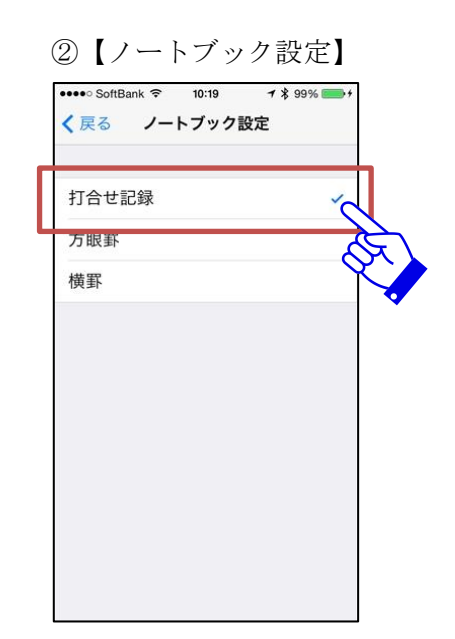

22

#### 8-5.オートパワーオフ

CamiApp S本体のスタンバイになる時間を設定できます。

- ① CamiApp S 連携設定内の「本体設定」をタップする
- ② 「オートパワーオフ」をタップする
- 時間を設定する

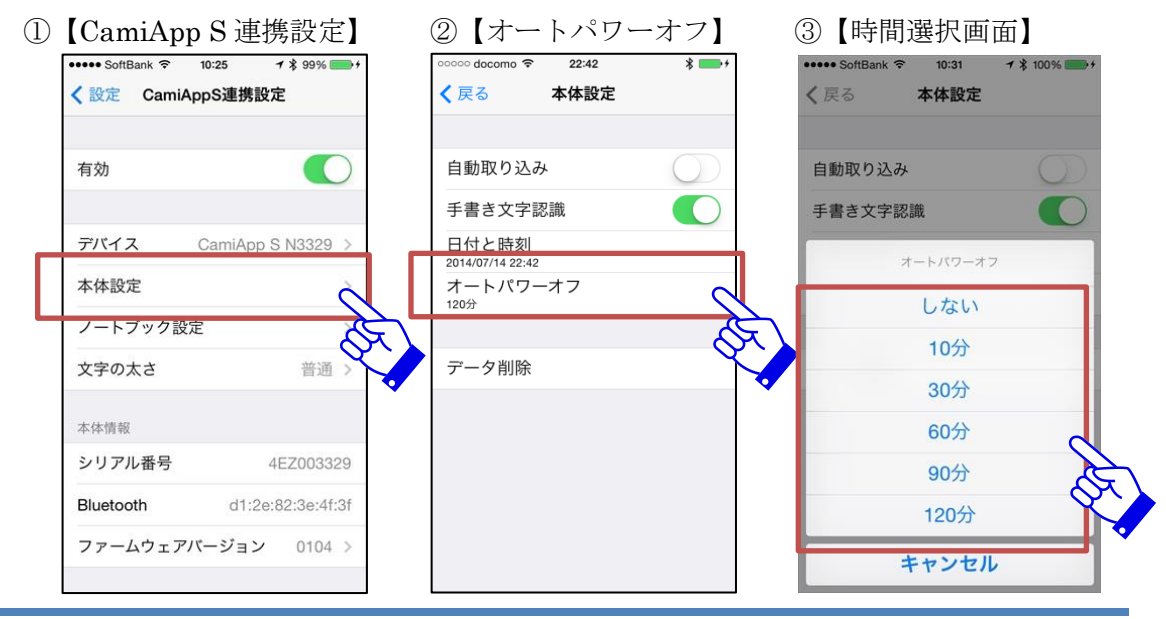